## Egy adott videó keresése

Ha jelentős számú videót rögzítettünk, akkor a keresett felvételt nehéz lehet az index képernyőn megtalálni.

Használja ilyenkor a keresés funkciót a fájl megkereséséhez.

1 Válassza ki a lejátszás módot.

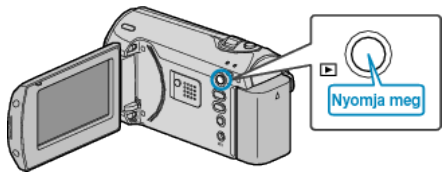

2 Nyomja meg a(z) MENU gombot a menü megjelenítéséhez.

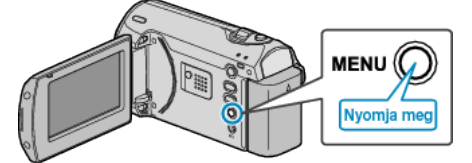

*3* Válassza ki a(z) "KERESÉS" elemet a(z) ZOOM/SELECT csúszkával és nyomja meg a(z) OK gombot.

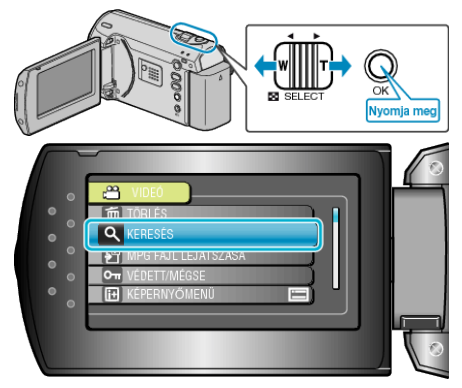

4 Válassza ki a rögzítés dátumát, majd nyomja meg az OK gombot.

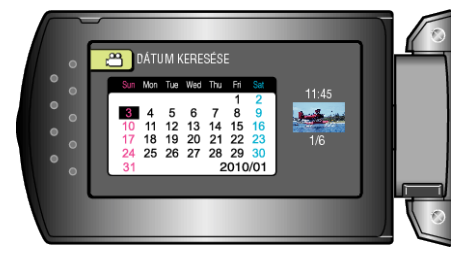

5 Válassza ki a keresett videót és nyomja meg az OK gombot a lejátszás elindításához.

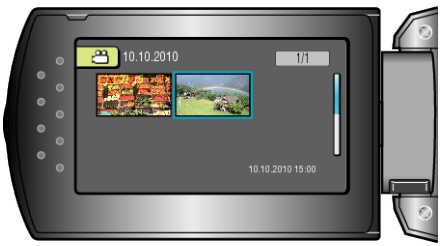